Win10 電腦分享印表機列印, Win10 更新系統造成 Win7 電腦無法列 印 Win10 分享的印表機

- 1. 請到 Win10 安裝印表機及設定分享的那台電腦
- 2. 進入控制台→程式和功能

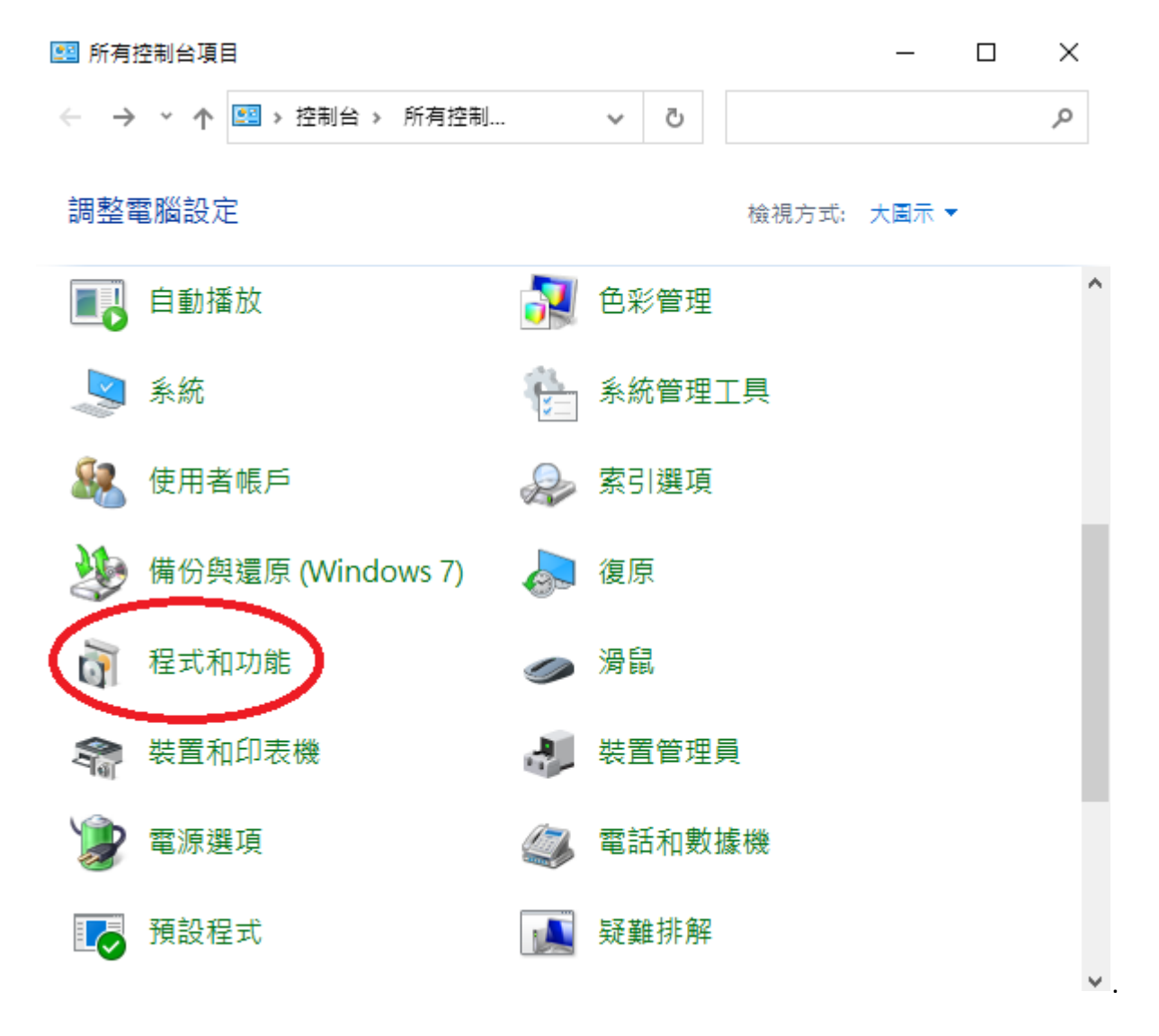

- 3. 點選(解除安裝程式)
- 4. 點選(KB5005565)及(KB5006670)
- 5. 按下(解除安裝更新)

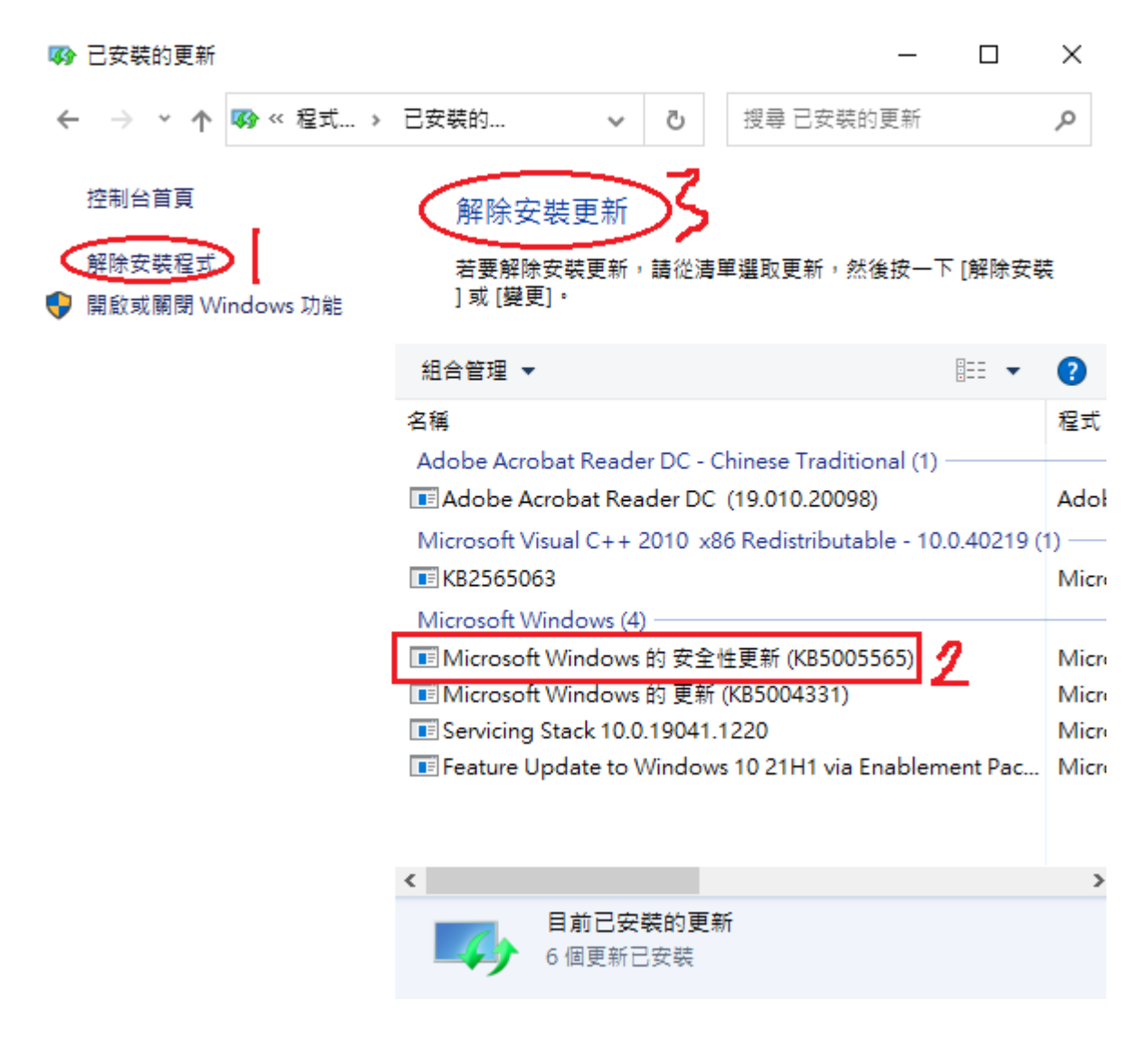

## 等待解除安裝後重新開機即可恢復正常

最終解決辦法將 Win7 升級到 Win10 系統